### Owner's Manual EN

# **PRODUCT DIAGRAM**

Dash Mounted Smart Display

CarPlay and Android Auto Phone mirroring link FM radio Support Bluetooth

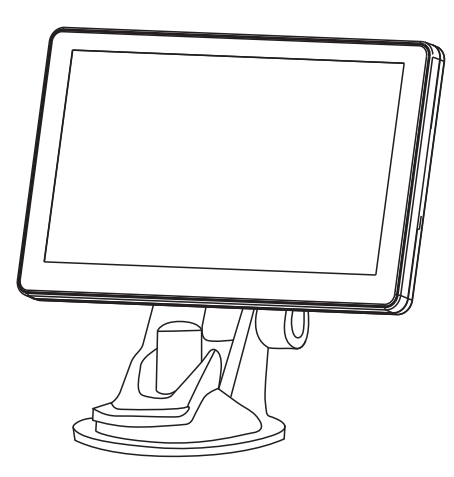

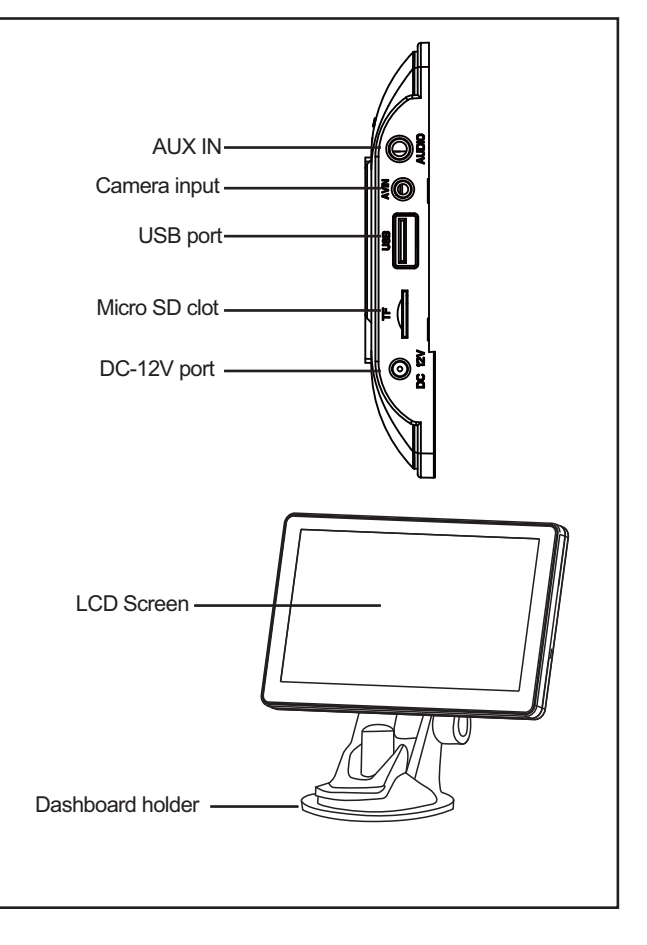

# **BLUETOOTH CONNECTION**

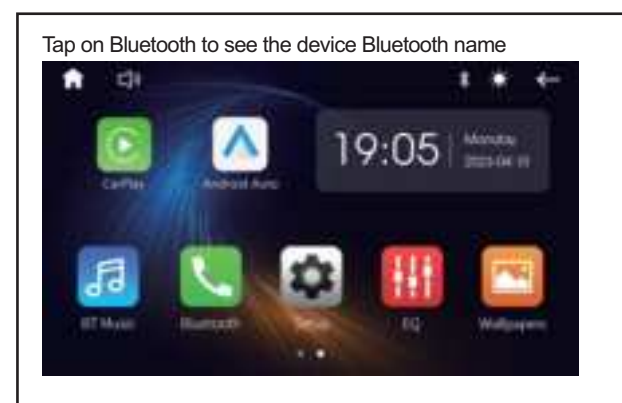

Search the device Bluetooth name and connect it, phone will pop up Bluetooth Pairing Request tap Pair to successfully connect

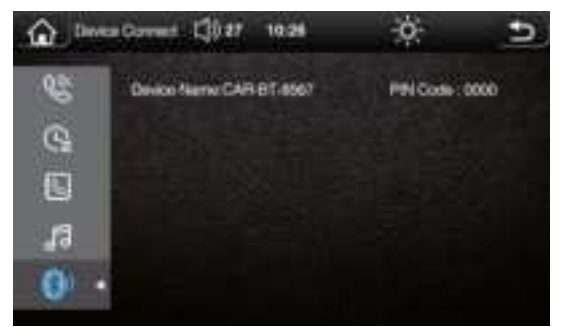

## **HOW TO USE CARPLAY**

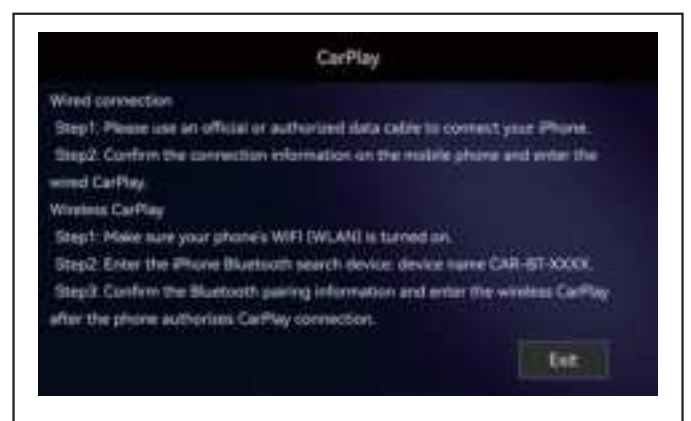

#### Wired connection

Step 1: Please use an official or authorized data cable to connect your iPhone.

Step 2: Confirm the connection information on the mobile phone and enter the wired CarPlay.

# HOW TO USE ANDROID AUTO

#### Android Auto

#### Wired connection

Step1: Prese use an official or authorized data cable to correct your Android phone Step2: Confirm the connection information on the phone and enter the wrest Android Auto.

- AUDIO MIL
- Windows Arabold Auto
- Step1- Make sure your Android phone's WIFI (WLAN) is turned on.

Step2: Enter the Android phone Buetooth search device: device name CAR- 07-XXXII Step3: Confirm the Buetooth pairing information and enter the window Android Auto after the phone authorizon the Android Auto connection.

Note: Exit.

#### Wired connection

Step 1: Please use an official or authorized data cable to connect your Android phone. Please use an official or authorized data cable to connect your Android

Step 2: Confirm the connection information on the phone and enter the wired Android Auto.

#### Wireless Android Auto

Step 1: Make sure your Android phone's WIFI (WLAN) is turned on. Step 2: Enter the Android phone Bluetooth search device: device name CAR-BT-XXXX.

Step 3: Confirm the Bluetooth pairing information and enter the wireless Android Auto after the phone authorizes the Android Auto connection.

#### Note:

If your Android phone does not have the Android Auto APP or the Android version is earlier than Android 10.0, you need to download the Android Auto APP from the app market to ensure that the connection is successful.

# **HOW TO USE PHONE LINK**

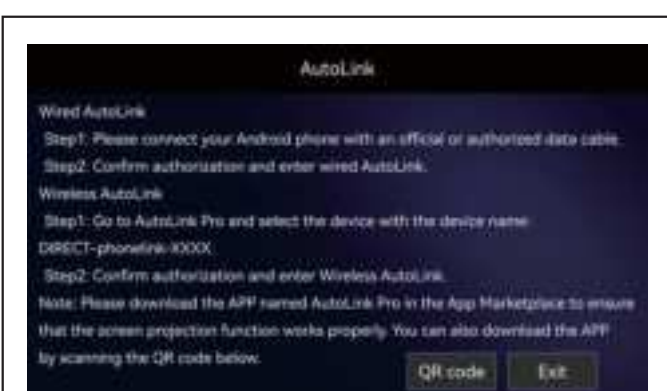

#### Wired AutoLink

Step 1: Please connect your Android phone with an official or authorized data cable.

Step 2: Confirm authorization and enter wired AutoLink.

#### Wireless AutoLink

Step 1: Go to AutoLink Pro and select the device with the device name: DIRECT-phonelink-XXXX. Step 2: Confirm authorization and enter Wireless AutoLink.

#### Note:

Please download the APP named AutoLink Pro in the App Marketplace to ensure that the screen projection function works properly. You can also download the APP by scanning the QR code below.

# **HOW TO USE AIRPLAY**

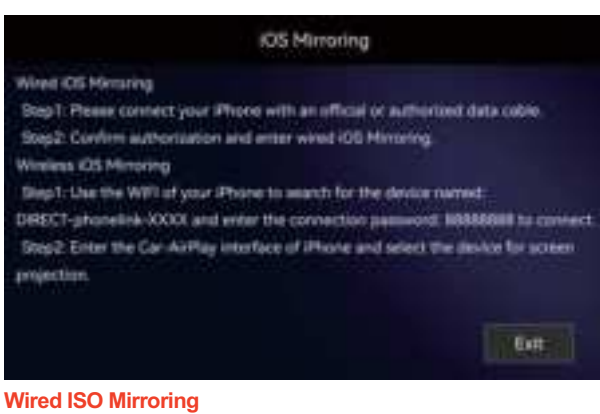

Step 1: Please connect your iPhone with an official or authorized data cable. Step 2: Confirm authorization and enter wired ISO Mirroring.

#### Wireless ISO Mirroring

Step 1: Use the WIFI of your iPhone to search for the device named: DIRECT-phonelink-XXXX and enter the connection password: 88888888 to connect.

Step 2: Enter the Car-AirPlay interface of iPhone and select the device for screen projection.

### HOW TO TRANSFER THE SOUND TO CAR SPEAKER

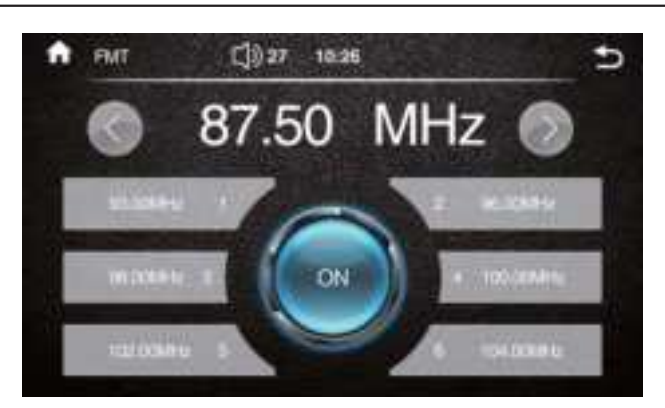

This unit has built-in speaker but if you want louder sound, you can transfer it to your car's speakers:

1.By FM radio transmitter - set the same FM radio channel on the unit and your car's radio (please avoid using the channel to be occupied by the FM station)

2.By AUX cable -plug the aux cable into the unit audio port and your car's original aux port if your car has.

### **Warning Statement**

This device complies with part 15 of the FCC Rules. Operation is subject to the following two conditions: (1) This device may not cause harmful interference, and (2) this device must accept any interference received, including interference that may cause undesired operation.

Any Changes or modifications not expressly approved by the party responsible for compliance could void the user's authority to operate the equipment.

**Note:** This equipment has been tested and found to comply with the limits for a Class B digital device, pursuant to part 15 of the FCC Rules. These limits are designed to provide reasonable protection against harmful interference in a residential installation. This equipment generates uses and can radiate radio frequency energy and, if not installed and used in accordance with the instructions, may cause harmful interference to radio communications. However, there is no guarantee that interference will not occur in a particular installation. If this equipment does cause harmful interference to radio or television reception, which can be determined by turning the equipment off and on, the user is encouraged to try to correct the interference by one or more of the following measures:

-Reorient or relocate the receiving antenna.

-Increase the separation between the equipment and receiver.

-Connect the equipment into an outlet on a circuit different from that to which the receiver is connected.

-Consult the dealer or an experienced radio/TV technician for help.

This equipment complies with FCC radiation exposure limits set forth for an uncontrolled environment. This equipment should be installed and operated with minimum distance 20cm between the radiator & your body.